# GRC Internet real-name system

### [MUST-READ]

To conform to the Cyber Security Management Act, all devices that acquire IP from GRC network to surf the internet need to be registered with a user name and lab contact info. Please follow the do's and don'ts before you start.

- 1. GRC network: all wired(cable) network in GRC building (including Yellow Tile Building) and the Wi-Fi named [GRC-Secure].
- Information appliances such as desktops, laptops, workstations and servers without the proper security installation (ApexOne & Zyxel client) will be denied to access GRC network as well. The Apps are in the public software storage area at: <u>\\192.168.1.36\software</u>.
- 3. Please follow the application procedures accordingly.

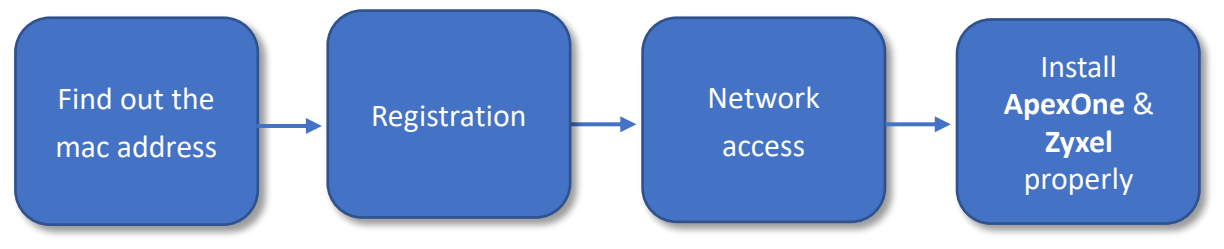

#### Table of contents:

| Α. | FIND OUT THE MAC ADDRESS          | 2  |
|----|-----------------------------------|----|
|    | I. WIRED(CABLE) NETWORK           | 2  |
|    | 1. Windows                        | 2  |
|    | 2. macOS (iMac/MacBook)           | 3  |
|    | 3. IoT(Internet of Things) device | 4  |
|    | II. WIRELESS NETWORK              | 4  |
|    | 1. Windows                        | 4  |
|    | 1-1. Windows 10                   | 4  |
|    | 1-2. Windows 11                   | 6  |
|    | 2. macOS (iMac/MacBook)           | 8  |
|    | 3. IOS (iPhone/iPad)              | 9  |
|    | 4. Android                        | 10 |
| в. | REGISTRATION                      |    |

Note: The table of contents is with hyperlink, so that you can quickly go to the specific part while clicking at the link.

- A. Find out the mac address
- I. Wired(cable) network
- 1. Windows
- 1-1. Go to start menu>settings>Network & Internet

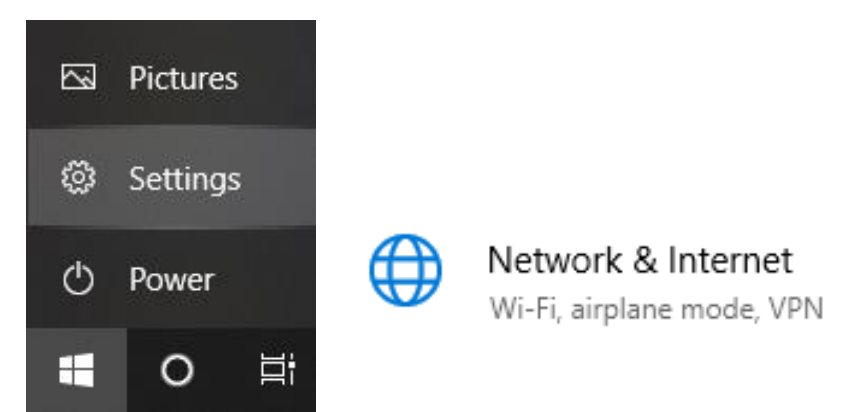

2-1. Click Ethernet>network icon with connected. The MAC address is listed in [Properties].

| ப் Home                        |                            | Ethernet                       |  |
|--------------------------------|----------------------------|--------------------------------|--|
| Find a setting                 | ø                          | 夏 網路 6                         |  |
| Network & Internet             |                            | Connected                      |  |
| 🖨 Status                       |                            |                                |  |
| 문 Ethernet                     |                            |                                |  |
|                                |                            | 1                              |  |
| Properties                     |                            |                                |  |
| Link speed (Receive/Transmit): | 1000                       | )/1000 (Mbps)                  |  |
| Link-local IPv6 address:       | fe80::41f:5dee:495c:11a3%8 |                                |  |
| IPv4 address:                  | 192.168.50.24              |                                |  |
| IPv4 DNS servers:              | 192.1                      | 168.50.1                       |  |
| Manufacturer:                  | Intel                      | Corporation                    |  |
| Description:                   | Intel<br>V                 | I(R) Ethernet Connection I217- |  |
| Driver version:                | 12 17                      | 7 10 9                         |  |
| Physical address (MAC):        | D8-5                       | 50-E6-5B-52-55                 |  |
| Сору                           |                            |                                |  |

- 2. macOS (iMac/MacBook)
- 2-1. Go to System Preferences>Network.

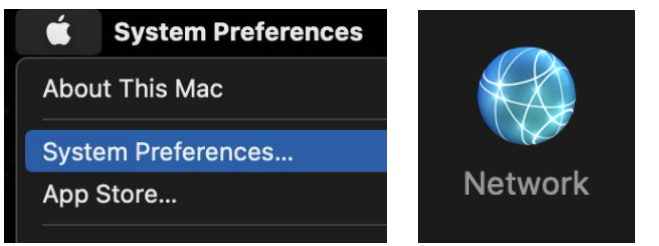

2-2. Go to Ethernet>Advanced.

| $\bullet \bullet \bullet  <  >  \blacksquare$ | Network          | Q Search                                                           |
|-----------------------------------------------|------------------|--------------------------------------------------------------------|
| Loca                                          | ation: Automatic |                                                                    |
| Colf Assigned ID                              | Status:          | Connected                                                          |
| Ethernet<br>Connected                         |                  | Ethernet is currently active and has the IP address 192.168.29.36. |
|                                               | Configure IPv4:  | Manually                                                           |
| Bluetooth PAN                                 | IP Address:      | 192.168.29.36                                                      |
| Not Connected                                 | Subnet Mask:     | 255.255.255.0                                                      |
| 🛜 🦲 Off                                       | Router:          | 192.168.29.1                                                       |
|                                               | DNS Server:      | 192.168.1.99, 140.109.1.10                                         |
|                                               | Search Domains:  |                                                                    |
|                                               |                  |                                                                    |
|                                               |                  |                                                                    |
|                                               |                  |                                                                    |
| +   -   - •                                   |                  | Advanced                                                           |

2-3. The MAC address is listed in [Hardware].

| <> Ethernet |             |                              |  |
|-------------|-------------|------------------------------|--|
|             | TCP/IP DNS  | WINS 802.1X Proxies Hardware |  |
|             | MAC Address | : a8:60:b6:07:4a:cf          |  |
|             | Configure   | Automatically                |  |
|             | Speed       | 1000baseT                    |  |

# 3. IoT(Internet of Things) device

IoT(Internet of Things) devices are things like printers, webcams, NAS and etc. Please contact IT staff at 1291 or online Help Desk (<u>http://192.168.1.18/BPM</u>) for further details.

### II. Wireless network

#### **IMPORTANT:**

- 1. Only [GRC-secure] needs to be registered.
- 2. Before starting, make sure your device has been connected to [GRC-secure].
- 1. Windows
- 1-1. Windows 10
- Click the Wi-Fi Icon on the lower right corner, make sure the device has been connected to [GRC\_Secure]. Then, click [Properties].

| ₽7     | GRC_Se<br>Conne | ecure<br>cted, secure | ed       |        |                      |            |
|--------|-----------------|-----------------------|----------|--------|----------------------|------------|
|        | Proper          | <u>ties</u>           |          |        |                      |            |
|        |                 |                       |          |        | Disconnec            | t          |
| ₽//.   | AppleT          | V 5F                  |          |        |                      |            |
| ₽//.   | AS_Sec          | ure                   |          |        |                      |            |
| ₽//。   | eduroa          | m                     |          |        |                      |            |
| ₽//。   | GRCIT           |                       |          |        |                      |            |
| (ir.   | AS_Gue          | est                   |          |        |                      |            |
|        |                 |                       |          |        |                      |            |
| Net    | work &          | nternet set           | tings    |        |                      |            |
| Chan   | ae setting      | s, such as mak        | cing a c | onnect | tion metered         |            |
| _      |                 |                       |          |        |                      |            |
| (a     |                 | \$                    | (y)      |        |                      |            |
| 14/2 E |                 | At                    | Mo       | obile  |                      |            |
| WI-FI  |                 | Airplane mod          | ae ho    | tspot  |                      |            |
|        |                 | ^ \$) <i>∩</i>        | fe. 🗖    | ENG    | 9:44 PM<br>5/10/2022 | <b>P</b> 2 |

2. The mac address is listed in [Properties].

| 仚                     | GRC_Secure                |                                         |  |  |
|-----------------------|---------------------------|-----------------------------------------|--|--|
| Pro                   | perties                   |                                         |  |  |
| SSID:                 |                           | GRC_Secure                              |  |  |
| Proto                 | ocol:                     | Wi-Fi 4 (802.11n)                       |  |  |
| Secu                  | rity type:                | WPA2-Enterprise                         |  |  |
| Type of sign-in info: |                           | Microsoft: Protected EAP (PEAP)         |  |  |
| Network band:         |                           | 5 GHz                                   |  |  |
| Netw                  | ork channel:              |                                         |  |  |
| Link s                | speed (Receive/Transmit): | 300/300 (Mbps)                          |  |  |
| Link-                 | local IPv6 address:       |                                         |  |  |
| IPv4                  | address:                  |                                         |  |  |
| IPv4                  | DNS servers:              | 192.168.1.99<br>8.8.8.8<br>140.109.1.10 |  |  |
| Manu                  | ufacturer:                | Intel Corporation                       |  |  |
| Desci                 | ription:                  | Intel(R) Centrino(R) Advanced-N 6235    |  |  |
| Drive                 | r version:                | 15.16.0.2                               |  |  |
| Physi                 | cal address (MAC):        | C4-85-08-36-79-C3                       |  |  |

### 1-2. Windows 11

1. Click the Wi-Fi Icon on the lower right corner, make sure the device has been connected to [GRC\_secure].

| Click the [Manage \  | Vi-Fi connectior      | ns] icon                                    |         |
|----------------------|-----------------------|---------------------------------------------|---------|
|                      |                       |                                             |         |
| Manage Wi-Fi con     | nections              |                                             |         |
| ক >                  | *                     | <b>ф</b>                                    |         |
| GRC_Secure           | Not connected         | Airplane mode                               |         |
| ø                    | D                     | አ >                                         |         |
| Battery saver        | Focus assist          | Accessibility                               |         |
| :ö: ———              | •                     |                                             |         |
| d»                   | •                     | >                                           |         |
| <b>•</b> 75%         |                       |                                             |         |
|                      | ∽ ENG 🧖               | ♥ <a>c&gt;&gt;) ■ 8:16 PM<br/>5/10/2022</a> |         |
| 2. Click the [Proper | ties] icon            | •                                           |         |
| ← Wi-Fi              |                       | Prop                                        | perties |
| GRC_Se<br>Connec     | cure<br>cted, secured | (                                           | 1       |

Disconnect

# 3. The mac address is listed in [Properties].

| work & internet                                                                                           | > Wi-Fi > GRC_Secure                                                                             |
|----------------------------------------------------------------------------------------------------|--------------------------------------------------------------------------------------------------|
| Metered connection<br>Some apps might work differently to                                                 | reduce data usage when you're connected to this netwo                                            |
| Set a data limit to help control d                                                                        | ata usage on this network                                                                        |
| Random hardware addresses<br>Help protect your privacy by making<br>the next time you connect to this net | it harder for people to track your device location when<br>work.                                 |
| IP assignment:                                                                                            | Automatic (DHCP)                                                                                 |
| DNS server assignment:                                                                                    | Automatic (DHCP)                                                                                 |
| SSID:                                                                                                    | GRC_Secure                                                                                       |
| Protocol:                                                                                                 | Wi-Fi 6 (802.11ax)                                                                               |
| Security type:                                                                                            | WPA2-Enterprise                                                                                  |
| Manufacturer:                                                                                             | Intel Corporation                                                                                |
| Description:                                                                                              | Intel(R) Wi-Fi 6 AX201 160MHz                                                                    |
| Driver version:                                                                                           | 22.130.0.5                                                                                       |
| Type of sign-in info:                                                                                     | Microsoft: Protected EAP (PEAP)                                                                  |
| Network band:                                                                                             | 5 GHz                                                                                            |
| Network channel:                                                                                          |                                                                                                  |
| Link speed (Receive/Transmit):                                                                            | 1201/245 (Mbps)                                                                                  |
| Link-local IPv6 address:                                                                                  |                                                                                                  |
| IPv4 address:                                                                                             |                                                                                                  |
| IPv4 DNS servers:                                                                                         | 192.168.1.99 (Unencrypted)<br>8.8.8.8 (Unencrypted)<br>140.109.1.10 (Unencrypt <mark>e</mark> d) |
| Physical address (MAC):                                                                                   | C8-34-8E-13-AC-50                                                                                |

- 2. macOS (iMac/MacBook)
- 1. Click the Wi-Fi Icon on the upper right corner.

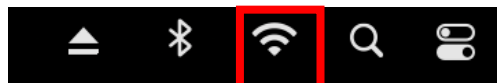

2. Click [Network Preferences...].

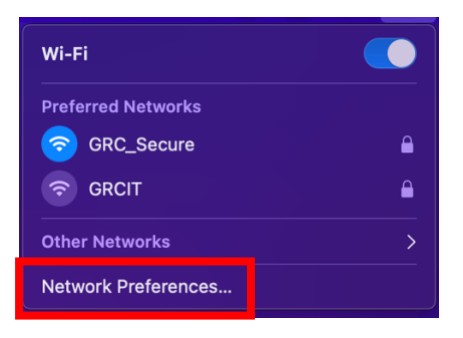

 First, make sure the device has been connected to [GRC\_Secure]. Click [Advanced...].

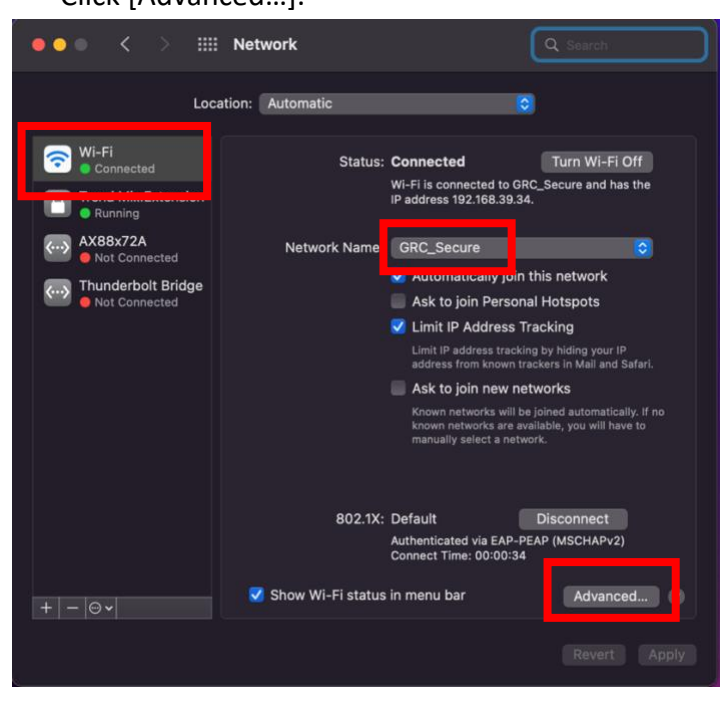

4. The MAC address is listed in [Hardware].

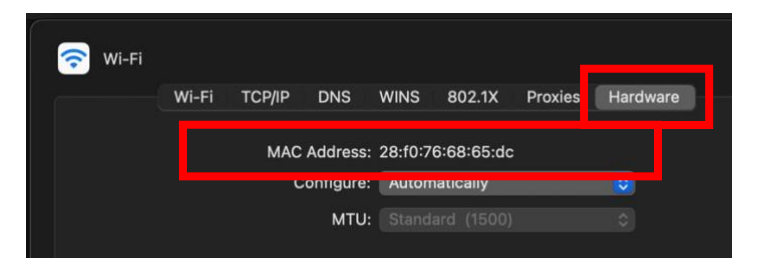

# 3. IOS (iPhone/iPad)

1. Go to [Settings].

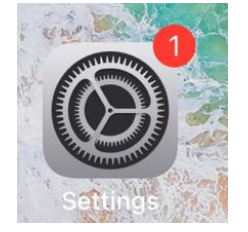

2. Select [Wi-Fi], make sure the device has been connected to [GRC\_Secure].

| 10:30 PM Tue May 10 |                | 중 88%   |
|---------------------|----------------|---------|
|                     | Wi-Fi          |         |
| Settings            |                |         |
| Q Search            | Wi-Fi          |         |
|                     | ✓ GRC_Secure   | € ₹ (Ì) |
|                     | MY NETWORKS    |         |
|                     | AS_Secure      | 🔒 रू 🚺  |
| 完成設定iPad 1>         | GRCIT          | ê 奈 (Ì) |
| 😕 Airplane Mode 🏾 🔵 | OTHER NETWORKS |         |
| SWi-Fi GRC_Secure   | AppleTV 5F     | ₽ ╤ (j) |

3. The mac address is listed in [Properties].

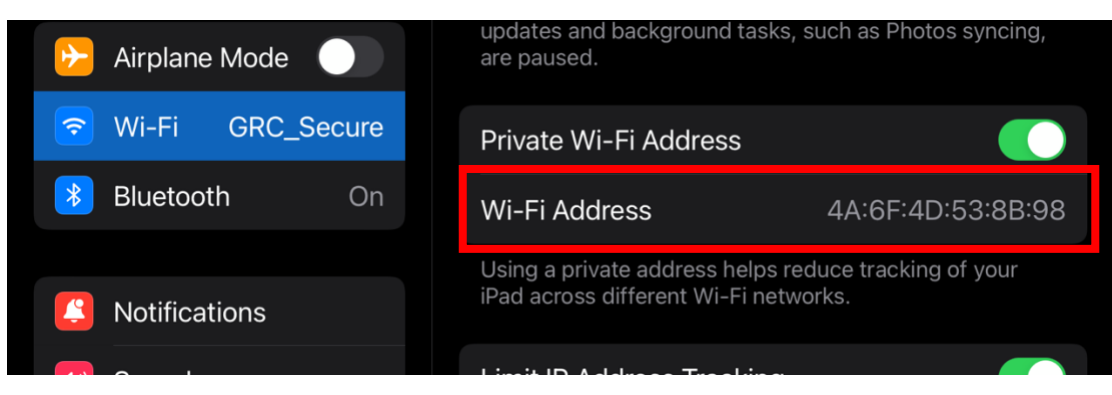

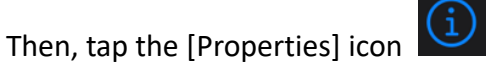

# 4. Android

Nowadays, it serves a variety of devices with android. We choose Google Pixel as a demo for the instruction. It could be quite different from yours.

## 1. Go to [settings]- [Wi-Fi]-[GRC\_Secure].

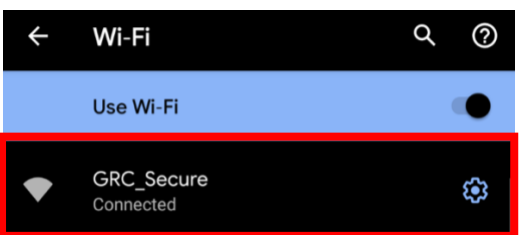

# 2. Go to [Advanced].

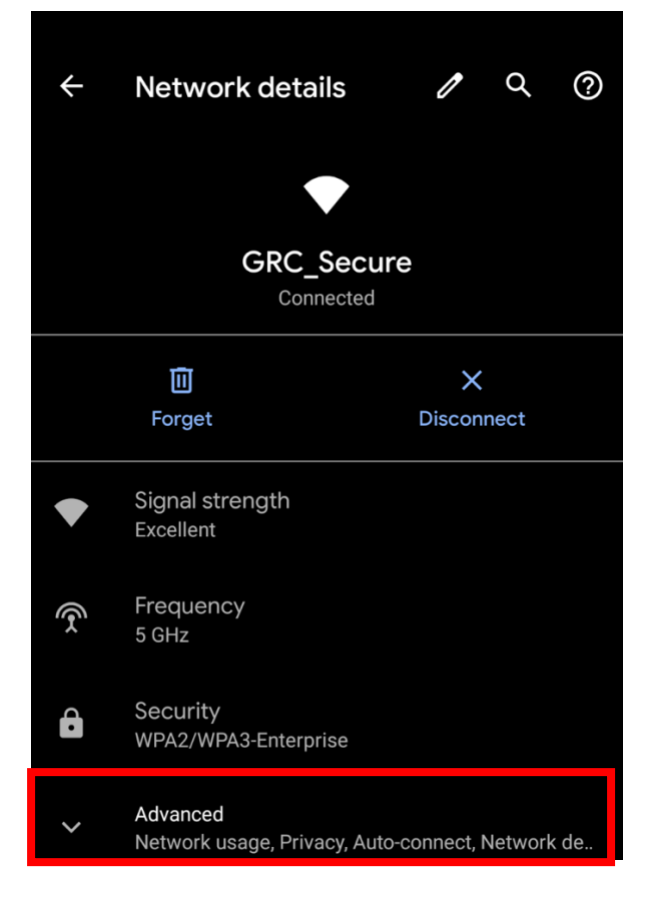

3. Your mac address is listed in [Properties].

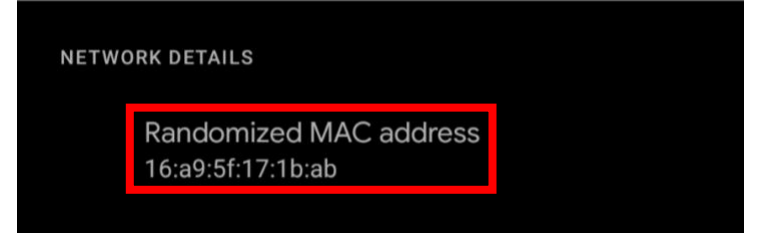

- B. Registration
- Find a computer that can access GRC network, then link to online form: <u>http://192.168.1.240/webconsole/admin/ipflow/Application/IPApplicationLogin.a</u> <u>spx</u>

If the webpage shows in Chinese, click the language button on the upper right corner.

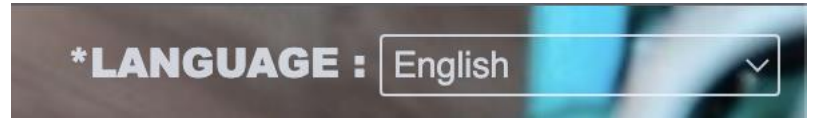

2. Check [guest], then fill in your name and phone number.

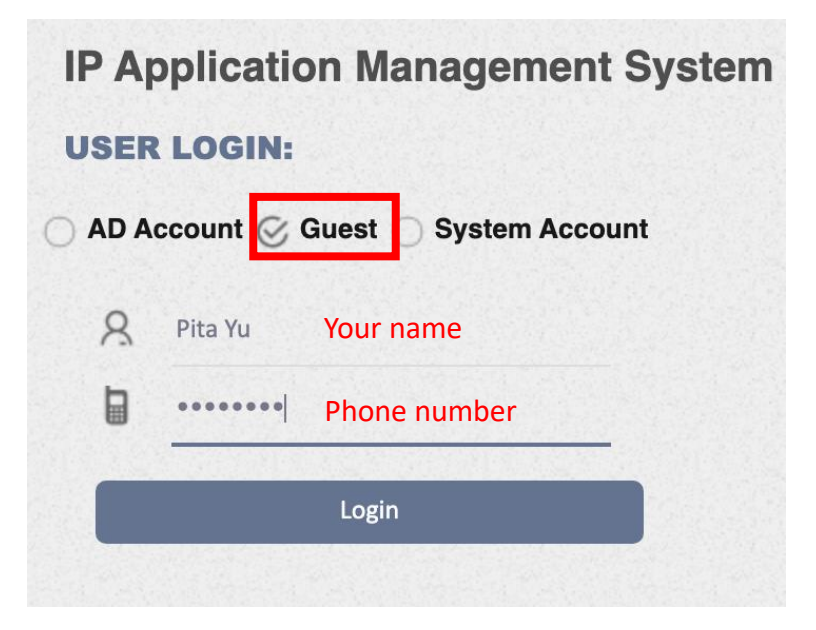

3. Go to [Apply]-[IP Application]

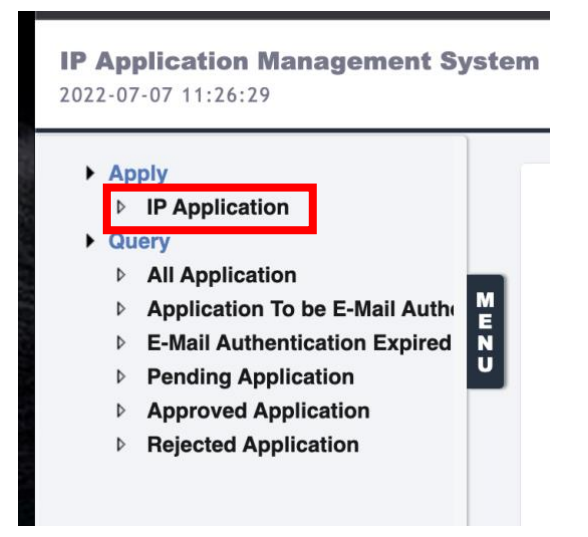

4. Fill out required fields accordingly.

| *Туре :                  | Register                                                  |
|--------------------------|-----------------------------------------------------------|
| * Location :             | Genomics Research Center ~ Q                              |
| Applicant Name :         | Pita Yu                                                   |
| *Application Reason :    | _<br>桌機/Desktop →                                         |
| *MAC :                   | 40-4E-36-0B-75-AA The format should be with "-" (Hyphen). |
| Valid Time :             | 2022/07/08 15:46:30 - 2022/07/09 15:46:30                 |
| *作業.系統/Operating System: | Windows 11                                                |
| *房間編號/Room No.:          | 5A10                                                      |
| *實驗室/行政組別/Lab:           | Dr. Chi-Huey Wong                                         |

5. When all applications are added to list, click [submit]. Your devices may temporary access the GRC network for 24 hours. Information appliances such as desktops, laptops, workstations and servers, please install ApexOne & Zyxel client ASAP. The Apps are in the public software storage area at: <u>\\192.168.1.36\software</u>. When all the security installations are completed, we will enable the full network access for your devices in GRC.

#### IP application to be Submit

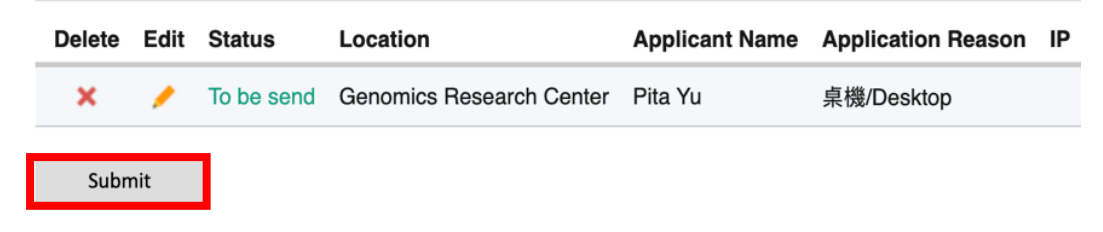